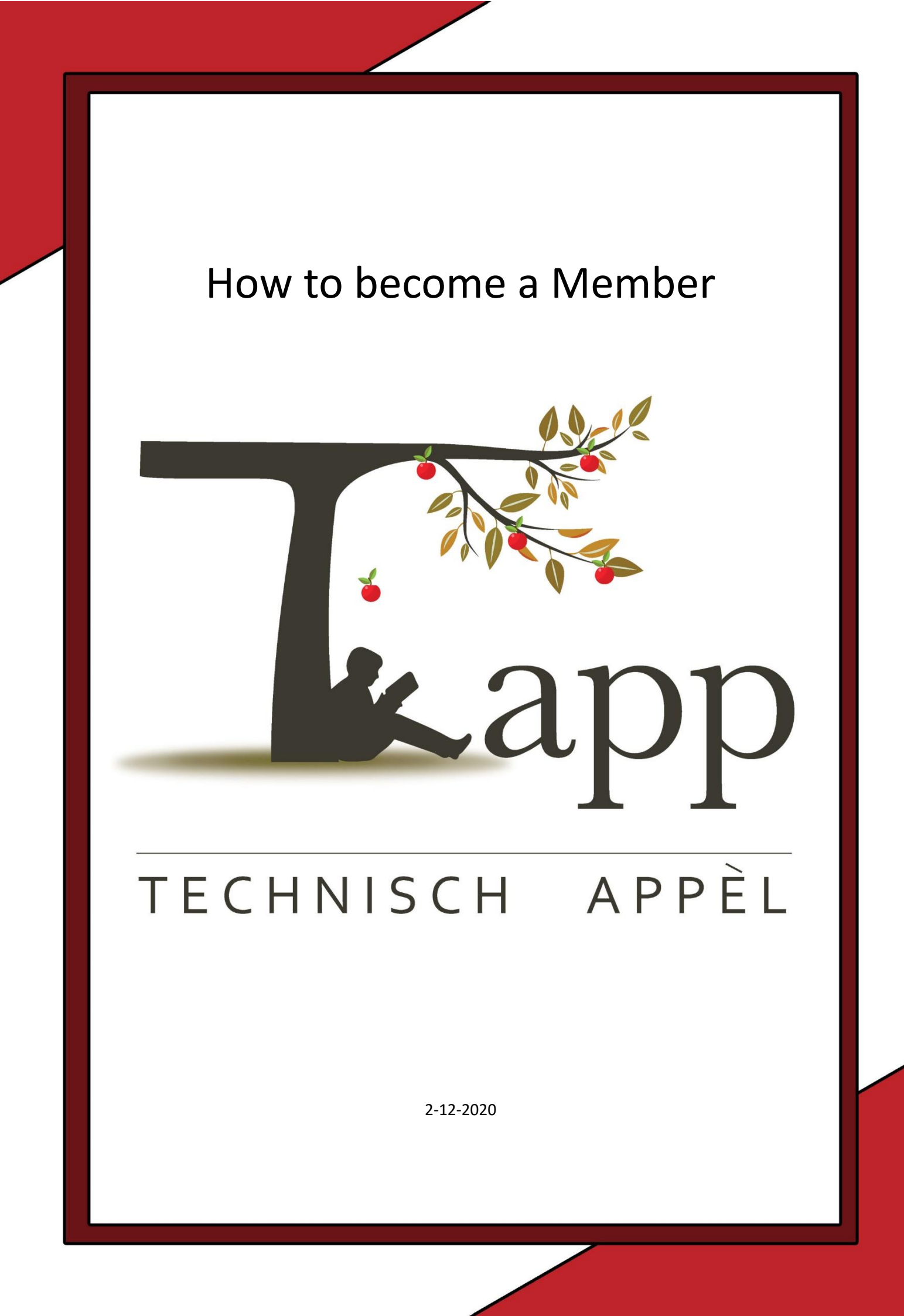

# A guide on becoming a member of Tapp

This document will show you a step by step guide on how you can navigate our website and become a member.

## STEP 1:

#### Go to our website www.svtapp.nl

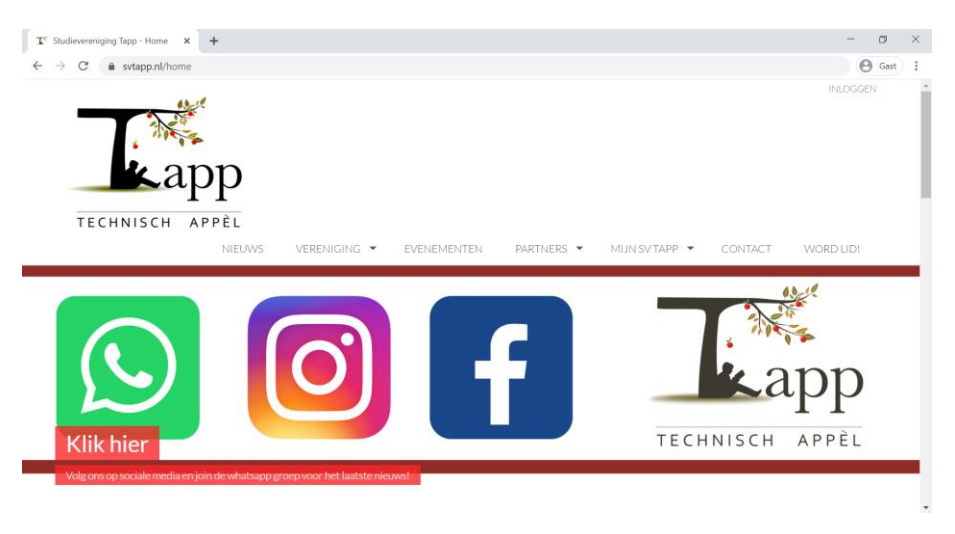

## STEP 2:

Go to the sub part "WORD LID!".

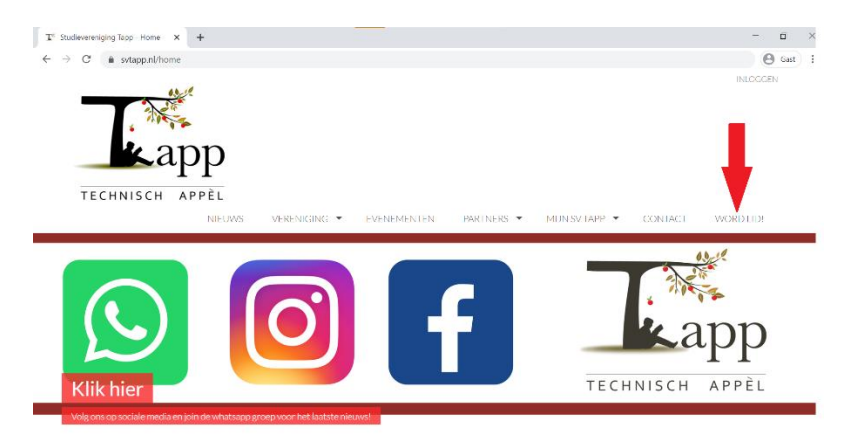

Zernikeplein 11, D1.61 9747 AS Groningen The Netherlands

## STEP 3:

Choose your membership. If you are not a Dutch citizen choose "Internationaal lid"

#### Continue by clicking the big red button " $\rightarrow$ Volgende"

|                            | NIEUWS VERENIGING - EVENEMENTEN PARTNERS - MIJN SV TAPP - CONTACT WORD LID:                                                                                                    |  |  |  |  |
|----------------------------|----------------------------------------------------------------------------------------------------|--|--|--|--|
| Word lid!                  | Word lid!                                                                                                    |  |  |  |  |
| Kies het lidmaatschapstype | Beste aspirant Tapp lid!                                                                                                    |  |  |  |  |
| 2 Persoonlijke gegevens    | Op deze pagina kunt u zich aanmelden om lid te worden van Studievereniging Tapp.                                                                                                    |  |  |  |  |
| 3 Klaar!                   | De contributie bedraagt € 15.00 per jaar. De aanmelding is bindend, dit betekend dat je na inschrijving verplicht bent om de<br>contributie te betalen. Deze wordt eil jaar afgeschreven door middel van automatisch incasso. Je wordt 2 weken van te voren op de<br>hoogte gesteld wanneer dit zal plaatsvinden. De inschrijving wordt stilzwijgend verlengd, tenzij je vóór 1 juli 2021 per mail<br>naar <i>serectativiggsvatagon</i> uitschrijft.    |  |  |  |  |
|                            | Alumni                                                                                                    |  |  |  |  |
|                            | Ben jij afgestudeerd werktuigbouwkunde student? Word dan gratis alumni! S.V. Tapp biedt de kans om zo in contact te blijven met de<br>opleiding en de alumnileden. Als alumni is het mogelijk om aan de activiteiten van S.V. Tapp deel te nemen (met uitzondering van de<br>excursies) bij deze activiteiten kan worden gedacht aan borreis, lezingen en sponsorborreis. Zie jij het wel zitten om alumni te worden<br>van S.V. Tapp? Veid je dan aan. |  |  |  |  |
|                            | PS: Als alumni vul je bij het studentnummer "Alumni + studentnummer" in.                                                                                                    |  |  |  |  |
|                            | Udmaatschapstype                                                                                                    |  |  |  |  |
|                            | Nederlands lid                                                                                                    |  |  |  |  |
|                            |                                                                                                    |  |  |  |  |

#### STEP 4:

Scroll down and start filling in your personal data

From the top down:

- 1. Student number
- 2. Gender
- 3. Date of birth
- 4. First letters
- 5. First name'
- 6. Surname
- 7. Student Email
- 8. Mobile phone number
- 9. Home number
- 10. Address
- 11. Zip code and City
- 12. International bank account number
- 13. Business Identifier Code (nessecary when your IBAN doesn't start with "NL"
- 14. Agreeing Tapp is allowed to charge the membership at the bank directly
- 15. Starting year of your study
- 16. Yes, I want to be a member of Tapp
- 17. Yes, I agree with the privacy terms
- Yes, I agree with paying €15,- contribution annually

| -          | idmaatschapstype                                   | Internationaal lid                                                                                                    |
|------------|----------------------------------------------------|----------------------------------------------------------------------------------------------------|
|            | Studentnummer*                                     |                                                                                                    |
|            |                                                    |                                                                                                    |
| rersonalia |                                                    |                                                                                                    |
|            | Geslacht <sup>*</sup>                              | o Man o vrouw                                                                                                    |
|            | Versletter                                         |                                                                                                    |
|            | Voorna(a)m(en)*                                    |                                                                                                    |
|            | Achternaam*                                        | Tussenvoegs Achternaam                                                                                                    |
| -          |                                                    |                                                                                                    |
| Contactge  | gevens                                             |                                                                                                    |
|            | E-mailadres*                                       |                                                                                                    |
|            | Mobiele telefoon*                                  | +31 (Nev 🗸                                                                                                    |
|            | Vaste telefoon                                     | +31 (Ner 🖌                                                                                                    |
|            | Adres*                                             | Adres                                                                                                    |
|            |                                                    | Postcode Plaats                                                                                                    |
|            |                                                    | Nederland ~                                                                                                    |
| Factour    | radres                                             |                                                                                                    |
| Bankre     | kening                                             |                                                                                                    |
|            | IBAN*                                              |                                                                                                    |
|            | BIC                                                |                                                                                                    |
|            |                                                    | Len Gru, is assent verest voor<br>een BAN velke niet begint<br>met NL                                                                                                    |
| 0          | SEPA machtiging*                                   |                                                                                                    |
|            | Door dit vinkje te pla<br>om doorlopend inces      | utsen, geef je toestemming aan (A) Studievereniging Tapp (intassant ID: NL48ZZZ633934250000)<br>soropdrachten te sturren naar je bank om een bedrag van je rekening af te schrijven en (B) je bank om                             |
|            | doorlopendieen bedr<br>niet eens bent met de       | ng van jie rekening af te schrijven overeenkomstig de opdracht van Studievereniging Tapp. Als je het<br>zwaischrijving kun je deze laten terugsboeken. Neem hiervoor binnen acht weken na abschrijving.<br>In Vann is bekommenden |
|            | - we need of more \$6.000                          | na na anggi po una na na ang ing ing ing ing ing ing ing ing ing i                                                                                                    |
| Studie     |                                                    |                                                                                                    |
|            | Startjaar studie*                                  |                                                                                                    |
|            |                                                    |                                                                                                    |
|            | Ja, ik word lid van                                | Studievereniging Tapp*                                                                                                    |
|            | Ja, ik ga akkoord n                                | iet het privacybeleid*                                                                                                    |
| 0          | 10 81 10:01 00                                     |                                                                                                    |
|            | <b>Ja, ik ga akkoord n</b><br>Je betaalt de huidig | et het betalen van contributie 2019/2020 (C 15,00 jaarlijks)"<br>= termijn (2020) (C 15,00)                                                                                                    |

After filling this in correctly you can press the red button " $\rightarrow$ Volgende" to submit your application of becoming a member.

| тесниізсн ар                                                                                  | P<br>PÈL<br>NIEUWS  | VERENIGING -                                                                                                    | EVENEMENTEN                                                    | Partners 🔻                                       | MUN SV TAPP 💌                                    | CONTACT            | WORD LID!     |
|-----------------------------------------------------------------------------------------------|---------------------|----------------------------------------------------------------------------------------------------|----------------------------------------------------------------|--------------------------------------------------|--------------------------------------------------|--------------------|---------------|
| Word lid!                                                                                     |                     |                                                                                                    |                                                                |                                                  |                                                  |                    | Word lid!     |
| <ol> <li>Kies het lidmaatschapstype</li> <li>Persoonlijke gegevens</li> <li>Klaar!</li> </ol> | Be<br>De<br>M<br>Be | este lid,<br>e contributie voor het s<br>casso. Je wordt 2 weke<br>et vriendelijke groet,<br>estuur Studievereniging | tudiejaar 2020-2021 ber<br>n van te voren op de hooj<br>g Tapp | draagt 15 euro, deze w<br>gte gesteld wanneer di | vordt elk jaar afgeschrev<br>t zal plaatsvinden. | ren door middel va | n automatisch |

#### You are now a member!

Finally you have to activate your account

#### STEP 5:

Check your email for the email as shown below.

Activate your account by pressing the blue text "account activeren"

| TECHNISCH APPEL Website                                                                                                    |
|----------------------------------------------------------------------------------------------------|
| Beste jeroen,                                                                                                    |
| Hartelijk dank voor je aanmelding bij SV Tappl                                                                                                    |
| Je kan je account activeren door op deze link te klikken account activeren                                                                                    |
| De contributie zal worden afgeschreven doormiddel van automatisch incasso. Je<br>wordt 2 weken van te voren op de hoogte gesteld wanneer dit zal plaatsvinden |
| De contributie voor het studiejaar 2020-2021 bedraagt 15 euro.                                                                                                |
| Met vriendelijke groet,                                                                                                    |
| Bestuur Studievereniging Tapp                                                                                                    |
|                                                                                                    |

Verstuurd met Ccongressus

### STEP 6:

Agreeing with the terms and conditions of the website

Check the box when you agree and continue by pressing the red button " $\rightarrow$ Volgende"

## Hallo jeroen,

Om te beginnen vragen we je om de voorwaarden voor het gebruik van online diensten te lezen en te accepteren:

## Algemene voorwaarden voor het gebruik van online diensten, aangeboden door, of onder naam van, Studievereniging Tapp te Groningen.

Ten aanzien van de faciliteiten

- 1. Gebruiker zal de hem ter beschikking gestelde faciliteiten slechts gebruiken overeenkomstig de daaraan gegeven bestemming.
- 2. Gebruiker zal ten aanzien van de aan hem ter beschikking gestelde faciliteiten het Huishoudelijk Reglement van
- Studievereniging Tapp zoals deze door het bestuur van de vereniging zijn vastgesteld, naleven.
- 3. Gebruiker is gehouden onmiddellijk aanwijzingen op te volgen van het verenigingsbestuur.

#### Ten aanzien van de toegang

1. De toegang is strikt persoonlijk en mag niet op welke wijze dan ook aan derden beschikbaar worden gesteld.

 $\Box$  Ik ga akkoord met de voorwaarden voor het gebruik van online diensten

→ Volgende

#### STEP 7:

Check all of the data you have previously filled in. If all the data is correctly filled in you can continue by pressing the red button " $\rightarrow$ volgende"

#### STEP 8:

Set a password

#### STEP 9:

Login for the first time. Your account has been activated!

## You are now a member

Thank you for becoming a member of Tapp. We look forward to seeing you during one of our events.

# Lapp

# **Contact information**

If any problems have occurred during setting up your account, please don't hesitate to contact Tapp:

Address: Zernikeplein 11, 9747 AS Groningen

Office: D1.61

Mail: <a href="mailto:secretaris@svtapp.nl">secretaris@svtapp.nl</a>